# Transfert manuel de paiements

#### 1ère étape :

Remplacez le contrat e-banking sous la clé bancaire par <pas de contrat>. Vérifiez la page de login de votre institut financier sous Adresse Web (voir ci-dessous). Puis enregistrez

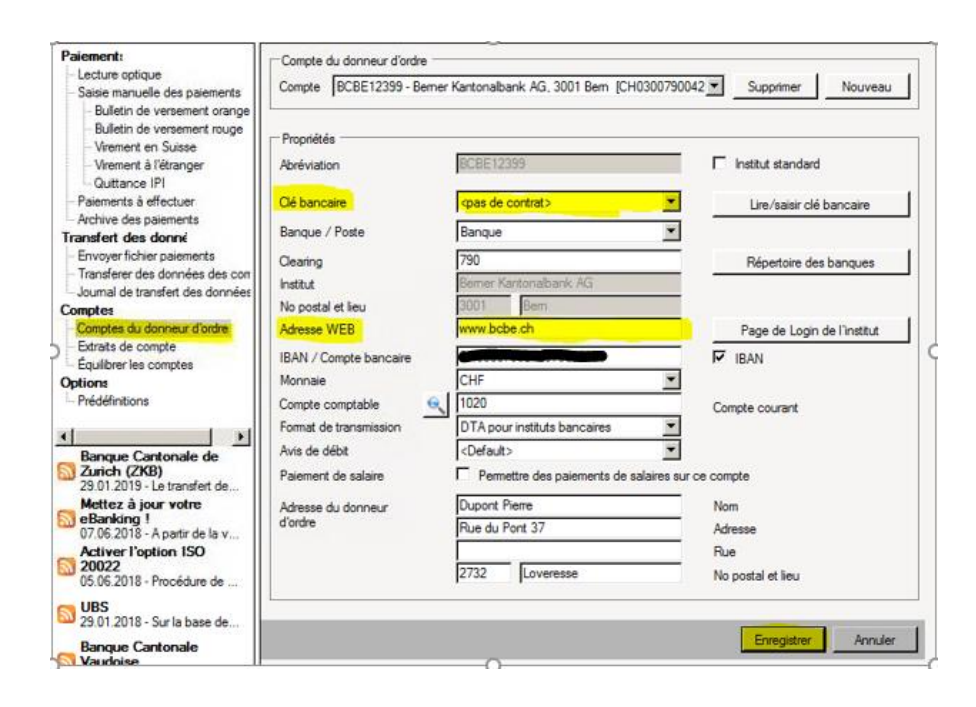

#### 2ème étape :

Retournez sous paiement à effectuer. Cliquez sur Envoyer sélectionnés pour transférer votre fichier.

| 🚜 A-TWIN Paiements électronic                                                                                                    | ques                                                                                       |                  |                     |                |                  |                     | <u>- 0 ×</u> |
|----------------------------------------------------------------------------------------------------|--------------------------------------------------------------------------------------------|------------------|---------------------|----------------|------------------|---------------------|--------------|
| Fichier Affichage Outls A                                                                                                    | Vde                                                                                        |                  |                     |                |                  |                     |              |
| Paiement:<br>- Lecture optique<br>- Saisie manuelle des paiements<br>- Bulletin de versement orange<br>- Bulletin de versement rouge<br>- Vrement en Suisse | Paiements à effectuer<br>Compte du donneur d'ordre<br>Compte BCBE12399 - Berner Kantonalou | ank AG, 3001 Bem |                     |                |                  | Compte du donneur d | l'ordre      |
| Quittance IPI                                                                                                    | Envoi Destinataire                                                                         | Montant          | Valeur Type         | Saisi          | Compte           | Comptabilité        |              |
| Paiements à effectuer<br>Archive des paiements<br>Transfert des donné                                                                                       | Fiduciaire SEGECA<br>Beau-Ste 9, 2732 Loveresse                                            | 1'000.00 Fr.     | 14.06.2019 BV rouge | 13.06.2019     | CH03007900425    | ATW Cash            | •            |
| Envoyer fichier paiements<br>Transferer des données des com<br>Journal de transfert des données                                                             |                                                                                            |                  |                     |                |                  |                     |              |
| Comptes du donneur d'ordre<br>Edraits de compte<br>Équilibrer les comptes                                                                                   |                                                                                            |                  |                     |                |                  |                     |              |
| Options                                                                                                    |                                                                                            |                  |                     |                |                  |                     |              |
| Banque Cantonale de<br>Zurich (ZKB)<br>29.01.2019 - Le transfert de                                                                                         |                                                                                            |                  |                     |                |                  |                     |              |
| Mettez à jour votre<br>Banking !<br>07.06.2018 - A partir de la v                                                                                           | <u>.</u>                                                                                   |                  |                     |                |                  |                     | Þ            |
| <u> </u>                                                                                                    | [  €                                                                                       |                  | Montant total 1'00  | 0.00 Fr. Envoy | ver sélectionnés | Imprimer Ar         | nuler        |

### 3ème étape :

Ici, cliquez oui.

|   | Envoi Destinataire                               | Montant                                                      | Valeur 💌 | Type<br>paiement | Saisi | Compte        | Comptabilité |
|---|--------------------------------------------------|--------------------------------------------------------------|----------|------------------|-------|---------------|--------------|
| ► | Fiduciaire SEGECA<br>Beau-Site 9, 2732 Loveresse | 1'000.00 Fr.                                                 |          |                  |       | CH03007900425 | ATW Cash     |
|   | I                                                |                                                              |          |                  |       |               |              |
|   |                                                  | Paiements à effect                                           | uer      |                  |       | ×             |              |
|   |                                                  | Est-ce que la liste d'impression des paiements est en ordre? |          |                  |       |               |              |
|   |                                                  | Continuer                                                    | ?        |                  |       |               |              |
|   |                                                  |                                                              |          |                  | _     | _             |              |
|   |                                                  |                                                              |          | Oui              | Non   |               |              |

## 4<sup>ème</sup> étape :

Le chemin où votre fichier est enregistré sera indiqué automatiquement : (dans l'exemple ci-dessous : F:\Daten\StSe\Mandat\BCBE12399\_1906131513.DTA)

Vous avez également le lien de la page login de votre institut financier (dans ce cas BCBE), avec lequel vous devrez vous connecter à votre compte e-banking.

| Transmission des paiements - [BCBE12399_1906131513.DTA]                                                    |          |
|----------------------------------------------------------------------------------------------------|----------|
| Message de réception Détail du message de réception                                                        |          |
|                                                                                                    | <b>A</b> |
| Berner Kantonalbank AG, 3001 Bern                                                                          |          |
| Le fichier de paiements                                                                                    |          |
| F:\Daten\StSe\Mandat\BCBE12399_1906131513.DTA                                                              |          |
| a été créé avec succès et est à disposition pour la suite du traitement.                                   |          |
| Le lot de paiements est maintenant créé et les paiements sont marqués comme<br>transmis.                   |          |
| Le chemin et nom du fichier est mémorisé dans le presse-papier pour utilisation.                           |          |
| Veuillez cliquer sur le lien suivant pour accéder à votre institut financier:<br><u>http://www.bcbe.ch</u> |          |
|                                                                                                    |          |
|                                                                                                    | -        |
|                                                                                                    | ОК       |

## 5ème étape :

Une fois le login effectué (site BCBE), allez sous **l'onglet Paiements**, puis sous **Transmettre le fichier de paiement**. Là, vous pourrez choisir le document enregistré précédemment sous F:\Daten\StSe\Mandat\BCBE12399\_1906131513.DTA et **Transmettre le fichier pour traitement**.

| Fichiers de paieme     | nt (Transmettre fichier de paiement)       |
|------------------------|--------------------------------------------|
| Fichier:               | Parcourir                                  |
|                        | Information sur la protection de données 🛽 |
| Transmettre le fichier | pour traitement                            |